## ~ 住民票の写しの取得方法(マイナンバーカードのみ) ~

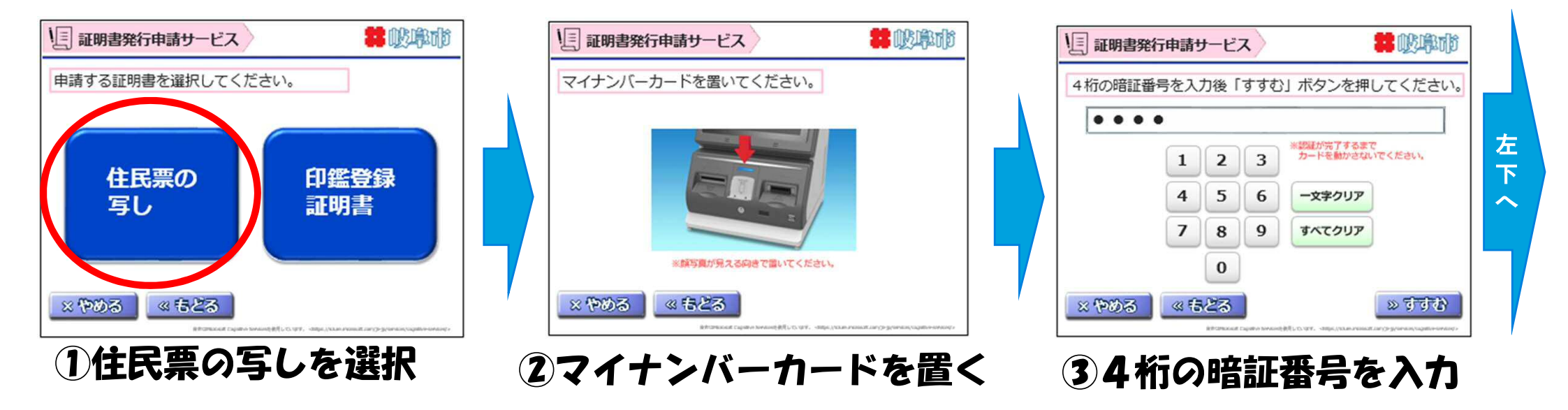

![](_page_0_Figure_2.jpeg)

![](_page_0_Picture_3.jpeg)

5本人のみ記載されたもの または、世帯全員のものが 必要か選択してください

![](_page_0_Picture_5.jpeg)

⑥発券したレシートを持って 待合席でお待ちください